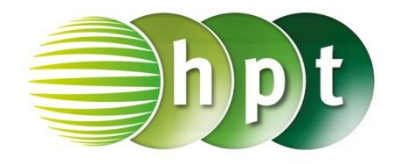

## Technologieeinsatz: Lineare Differentialgleichungen CASIO ClassPad II

ZB: Es soll die Anfangswertaufgabe y' + 2y = 4x mit y(0) = 3 gelöst werden.

Differentialgleichungen können mithilfe des Befehls **dSolve()** gelöst werden. Dieser kann eingegeben oder über **Aktion**, **Weiterführend** aufgerufen werden. Über **Interaktiv**, **Weiterführend** können die Gleichung und die Parameter in ein Eingabefenster eingegeben werden. Der Ableitungsstrich befindet sich im Keyboard unter **Math3**.

| C Edit Aktion Interaktiv<br>C Edit Aktion Interaktiv<br>C Edit Aktion Interaktiv<br>$f_{x} = f_{x}$ Simp $f_{x}$ V $\downarrow \downarrow$ V<br>dSolve (y'+2y=4x, x, y)<br>$\{y=e^{-2\cdot x} \cdot \text{const}(1)+2\cdot x-1\}$<br>(y'+2y=4x, x, y, x=0, y=3)<br>$\{y=4\cdot e^{-2\cdot x}+2\cdot x-1\}$<br>$\Box$ |          |      |          |     |     |  |  |  |  |  |
|----------------------------------------------------------------------------------------------------|----------|------|----------|-----|-----|--|--|--|--|--|
| Math1                                                                                                    | Line     | -    | V        | π   | ⇒   |  |  |  |  |  |
| Math2                                                                                                    | Define   | f    | g        | i   | 00  |  |  |  |  |  |
| Math3                                                                                                    | solve(   | dSlv | (,)      | {   | I   |  |  |  |  |  |
| Trig                                                                                                    | <        | >    | ()       | { } | []  |  |  |  |  |  |
| Var                                                                                                    | ≤        | ≥    | =        | ŧ   | ۷   |  |  |  |  |  |
|                                                                                                    | ŧ        | Ē    | 4        | Ans | EXE |  |  |  |  |  |
| Algeb                                                                                                    | Standard |      | Reell 2m |     |     |  |  |  |  |  |

- Bei direkter Eingabe wird in den Klammern die Differentialgleichung und – durch Beistriche getrennt – erst die unabhängige, dann die abhängige Variable eingegeben.
- Die Anfangsbedingung wird, wieder durch Beistriche getrennt, anschließend in der Form  $x = x_0$ ,  $y = y_0$  eingegeben.

## Eingabefenster im Menü Interaktiv

| dSolve            | ×                                 |  |  |  |  |  |  |
|-------------------|-----------------------------------|--|--|--|--|--|--|
| 🔿 Keine Bedingung |                                   |  |  |  |  |  |  |
| O Mit Bedingung   |                                   |  |  |  |  |  |  |
| Gleichung:        | <b>y'+</b> 2 <b>y</b> =4 <b>x</b> |  |  |  |  |  |  |
| Unab.Var.:        | x                                 |  |  |  |  |  |  |
| Abhä.Var.:        | У                                 |  |  |  |  |  |  |
| Bedingung:        | <b>x</b> =0                       |  |  |  |  |  |  |
| Bedingung:        | <b>y=</b> 3                       |  |  |  |  |  |  |
| ОК                | Abbrechen                         |  |  |  |  |  |  |

## Ausgabefenster:

| 🗢 Edit Aktion Interaktiv        |    |             |      |                 |     |      |    | X |  |
|---------------------------------|----|-------------|------|-----------------|-----|------|----|---|--|
| 0.5 <u>1</u><br>1→2             | ₼► | ∫dx<br>∫dx↓ | Simp | <u>fdx</u>      | Ŧ   | ₩    | Ŧ  | Þ |  |
| dSolve(y'+2•y=4•x, x, y, x=0, y |    |             |      |                 |     |      |    |   |  |
|                                 |    | {           | y=4• | e <sup>-2</sup> | 'X+ | 2•x– | 1} |   |  |